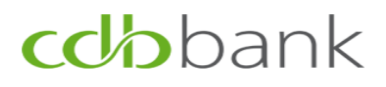

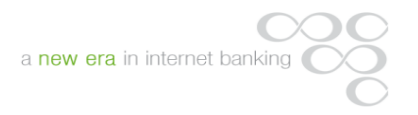

Thank you for choosing cdbbank's eBanking services.

Please find attached instructions to assist you during your first login to the service.

### INSTRUCTIONS FOR YOUR CONNECTION TO cdbbank eBanking

# **cd/**bbank

#### **INSTRUCTIONS FOR YOUR FIRST LOGIN TO eBANKING**

Please ensure that your Relationship Officer has provided you with the security system of your choice (either Hard Token or Activation PIN), as specified on the application form for eBanking services.

Hard Token

342601

Soft Token (Activation PIN)

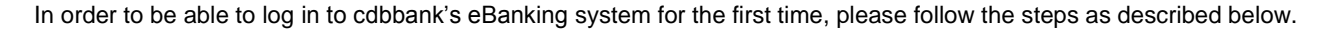

- **Step 1:** Visit the Bank's website <u>www.cdb.com.cy</u> and log in by clicking the eBanking tab, located at the upper right-hand corner of the screen.
- Step 2: Following this, enter your credentials (User ID received as e-mail at the e-mail address and Password received as sms on the mobile phone number which you have provided the Bank with on the application form) and click the "Login" button to proceed.
  As the Password is case sensitive, you are kindly requested to enter the digits exactly as they appear.

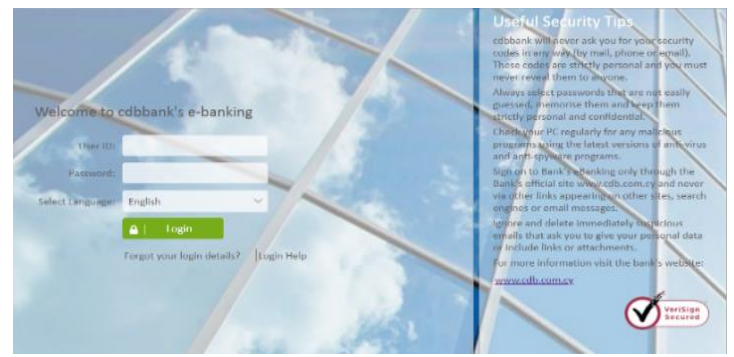

Activation PIN/Hard Token PIN

Step 3: When asked to input your Activation PIN/Hard Token PIN,

If you have been provided with an Activation PIN, cut open the small envelope and enter the code characters. As the PIN is case sensitive, you are kindly requested to enter the digits exactly as they appear and press

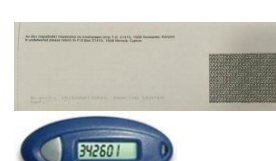

If you have been provided with a Hard Token, please press the button on the device and enter the first number generated and press

My Dashboard Ac

Its Transfers & Payments Account Services User Or

- Step 4: You will be redirected to the "Forced Change Password" screen in order to change your password. In the "Current Password" field, enter the Password that was sent to you via SMS. In the "New Password" field, enter a Password of your choice and re-enter to confirm it. The new Password should satisfy the criteria specified by the Bank as shown on your screen.
- **Step 5:** Select and provide an answer to three security questions.

Change Password Select Custor My Support video Demos Request a Call My Dashboard Accounts Tran fers & Payments Accor **Change Security Questions** Select Customer Answer security questions . -- Please Selec My Support • Video Demo -E-mail Request a Cal

Password

## **cd/b**bank

0

OPEN

021596

EUR -

cdbbankotp

907321

23

cdbbank mobile token

cdbbank Mobile Token CDB BANK

#### INSTRUCTIONS FOR REGISTERING YOUR MOBILE DEVICE

If you have chosen to use your mobile device to generate a One-Time-Password (OTP) to confirm instructions, you need to follow the steps described below prior to submitting your first transaction. This process should be performed after you have completed your first login to the Bank's eBanking system.

My Dashboard Accounts Transfers & Payments Account Serv

.

My Support

E-mail

Currency Converte

Search Options

**cdb**bankorp

EZC6X6FL5C

- **Step 1:** Search and download the "cdbbank Mobile Token" application from the App Store (for i-phone) or Google Play Store (for Android). Note: the above stores are case sensitive, therefore, please search for the application as instructed.
- Step 2: Download the application and enter your "User ID" and "Password"
- Step 3: Log in to eBanking on your PC and select "M-OTP Activation" under "User Options".
- Step 4: Enter the Serial Number, (a static number found in the second tab of your mobile application representing the device to be connected to your eBanking access) and M-OTP code (a 6-digit code generated every minute from the application to be used to confirm instructions where applicable. M-OTP Codes are found on the first tab as shown.
- Step 5: Answer the security questions repeating the answers given at first login to eBanking.

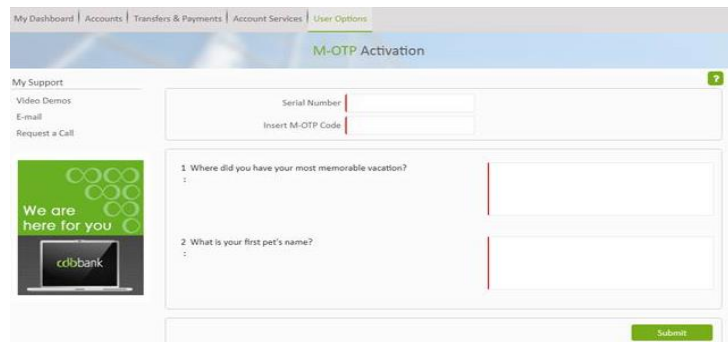

<u>Note:</u> Please note that if in future you change the mobile device through which you wish to generate M-OTP's to confirm instructions, you should repeat the above steps and enter the new mobile device Serial Number.

| HH-GTP | Berlat No. | Contacts | MI-CETP | Theoretical Policy. | Cuntant |
|--------|------------|----------|---------|---------------------|---------|
|        |            |          |         |                     |         |
|        |            |          |         |                     |         |
|        |            |          |         |                     |         |
|        |            |          |         |                     |         |
|        |            |          |         |                     |         |
|        |            |          |         |                     |         |

S User Options

Dashboard Personalisati Customer Messages

M-OTP Activation

Account Personalisatio

Change Security Que